## Guía de inicio rápido para crear una tienda online

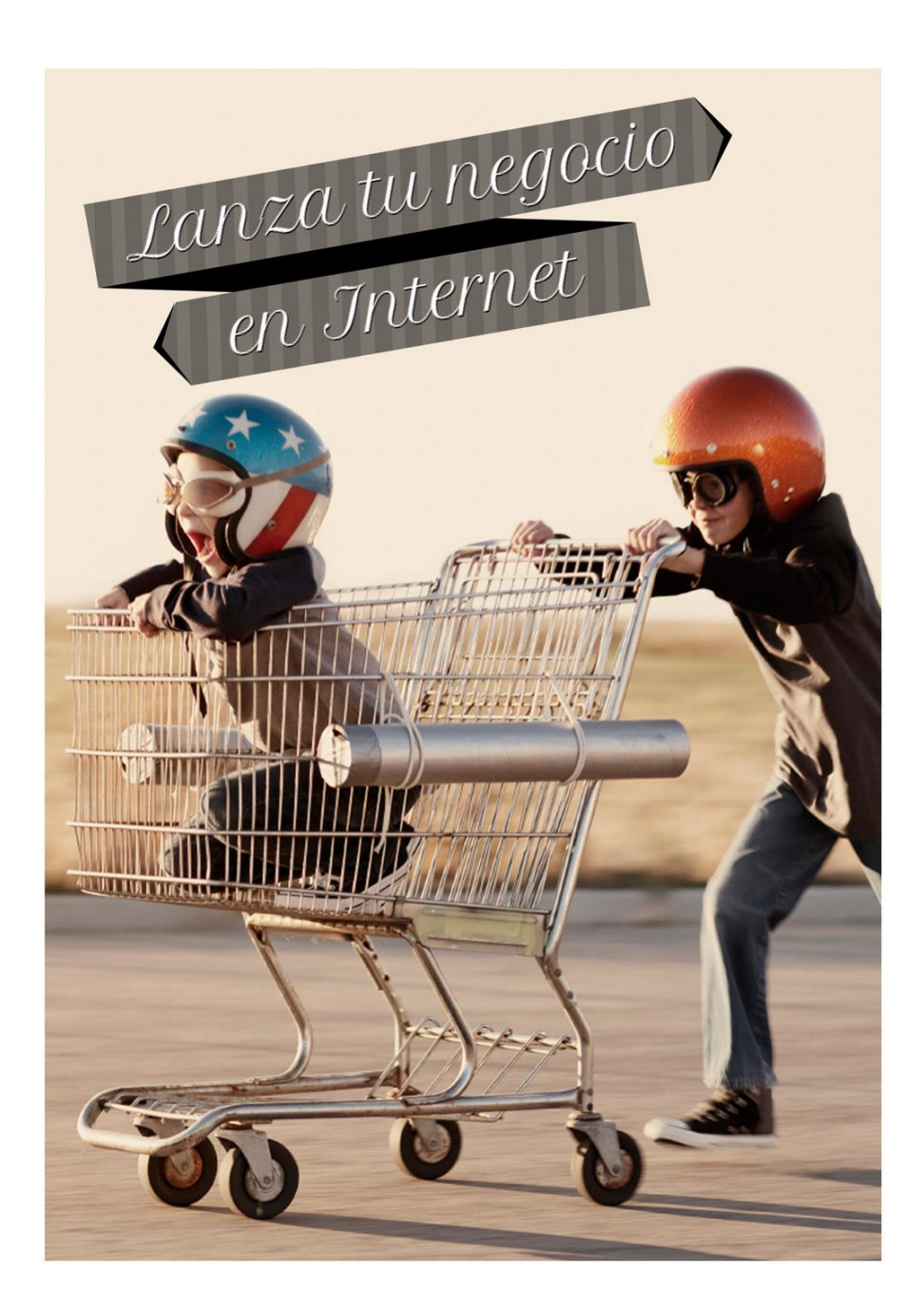

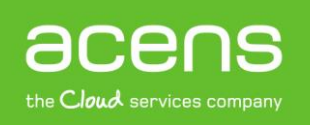

Una compañía de *Telefonica* 

¿Desea montar su propia tienda online? Ahora es más fácil que nunca. ¡Siga los pasos de esta guía de inicio rápido y empiece a vender!

#### Tenga preparado de antemano:

- El logo de su negocio
- Los datos de contacto (dirección, teléfono, etc.)
- EL NIF o CIF de su empresa
- Le recomendamos también que tenga pensado como estructurará la tienda: tipos de productos, categorías y páginas, etc. ya que le ayudará en el diseño y distribución de las páginas.

#### CONTENIDO DE ESTA GUÍA:

| 1. | El asistente de configuración le guía en sus primeros pasos         | . 3 |
|----|---------------------------------------------------------------------|-----|
| 2. | El área de administración: el centro de control de su tienda online | . 7 |
| 3. | Cree el diseño de su tienda                                         | . 8 |
| D  | iseño rápido                                                        | . 9 |
| D  | iseño avanzado                                                      | 10  |
| 4. | Crear categorías de productos o páginas                             | 11  |
| 5. | Añadir productos a su tienda online                                 | 14  |
| Д  | ñadir un nuevo producto                                             | 14  |
| С  | pciones de producto                                                 | 16  |
| 6. | Añadir nuevas formas de entrega                                     | 17  |
| 7. | Añadir formas de pago                                               | 19  |
| F  | ormas de pago internas                                              | 20  |
| F  | ormas de pago externas                                              | 20  |
| 8. | Gestión de pedidos                                                  | 20  |
| 9. | Más información sobre cómo trabajar con su tienda online            | 22  |

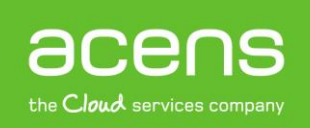

# 1. El asistente de configuración le guía en sus primeros pasos

El asistente de configuración se inicia automáticamente la primera vez que accede al área de administración y le ayuda a configurar las opciones más importantes de su sitio web. Recuerde que las opciones que defina desde el asistente pueden modificarse en cualquier momento.

#### La configuración consta de seis pasos:

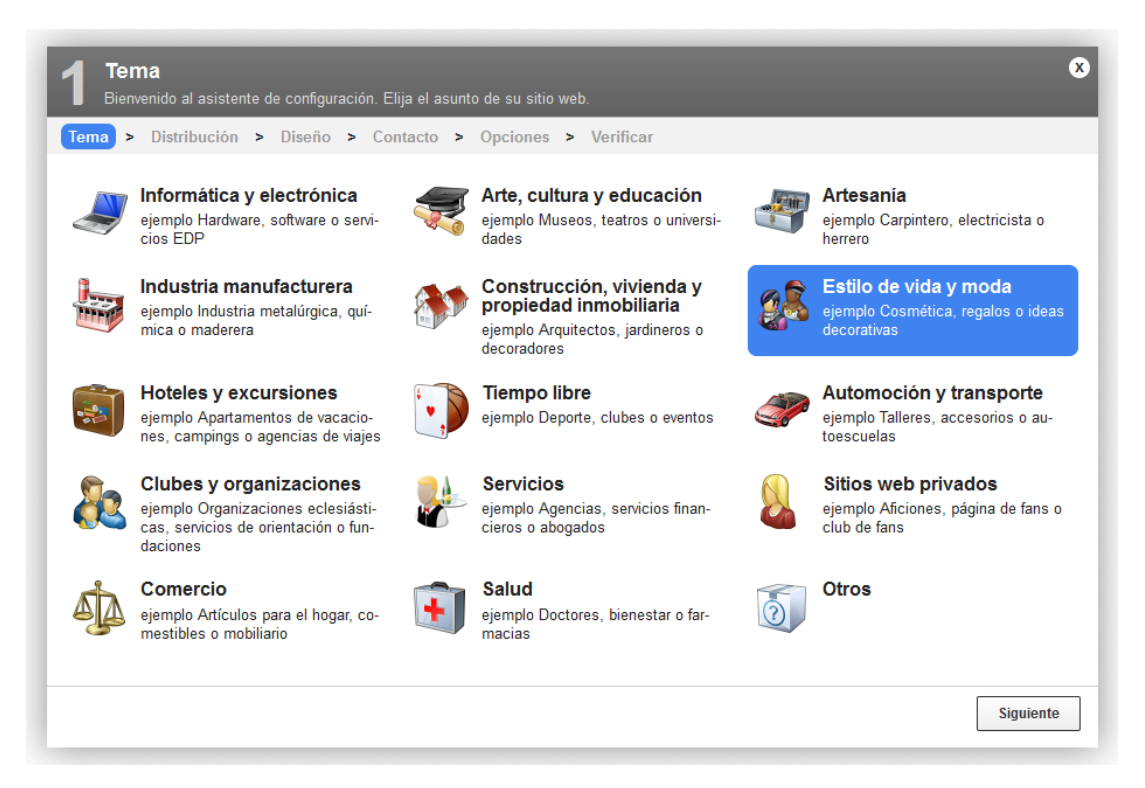

En el primer paso, elija el tema de su sitio web, por ejemplo Estilo de vida y moda.

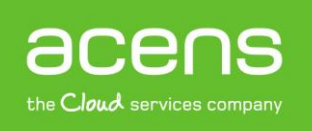

| Tema > Distribución > | Diseño > Contacto > Opciones > Verificar                                                                                                    |                                                                                                    |
|-----------------------|----------------------------------------------------------------------------------------------------|----------------------------------------------------------------------------------------------------|
|                       | anne ar teanne ( teanne ( tean - 4)                                                                                                    | Allow all<br>To before the<br>Managert And Angert And Angert And Angert                                                                                                    |
|                       | Tashion<br>Arch rend for your manner                                                                                                    | Tashion<br>Bend more for your materies                                                                                                    |
|                       | The design of the second second  | The second second                                                                                                    |
|                       | Martin States                                                                                                    | And the second second s |
|                       | tana maanaana agaadaana kaajada ina aha                                                                                                    | iner innantradise Sectionise Security concernes.                                                                                                    |
|                       | and and a second second s | Version and the second second se                                                                                                    |
|                       | Fashion                                                                                                    | Fashion                                                                                                    |

En el **segundo paso**, seleccione un modo de distribución de su sitio web. En la columna de la izquierda puede decidir cómo estructurar la página (columna a la derecha o izquierda, sin columnas, etc.). A continuación, puede elegir entre una serie de plantillas de diseño según la distribución.

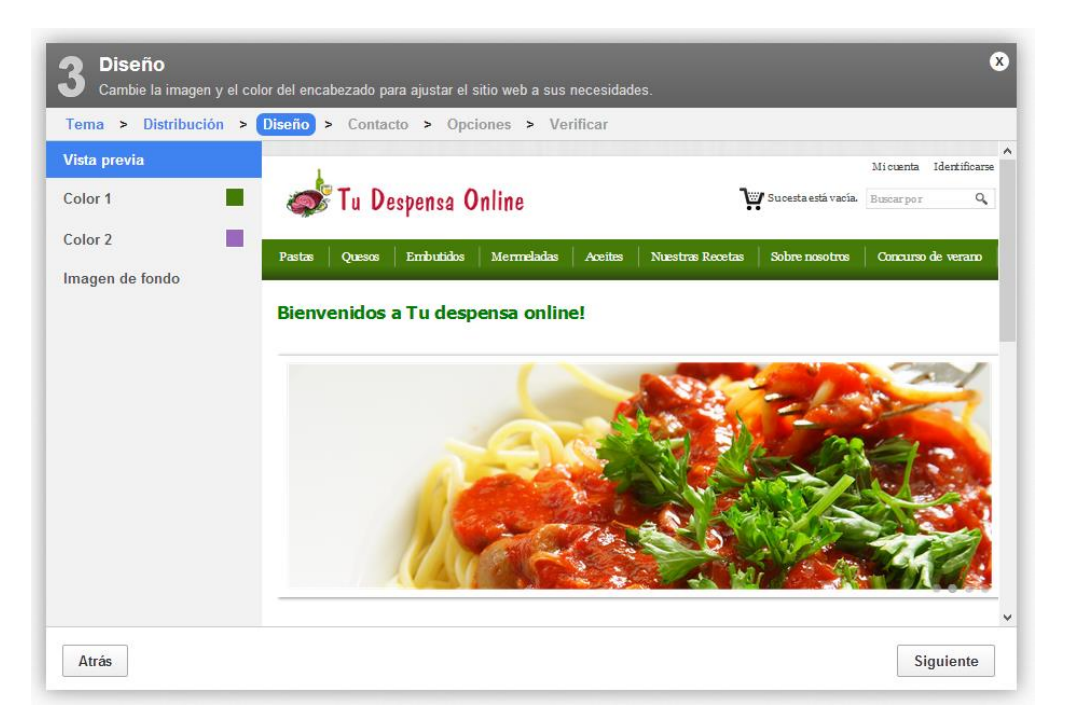

En el **tercer paso**, *Diseño*, verá una vista previa de su sitio web y podrá realizar algunas mejoras de diseño:

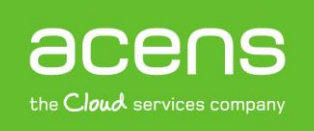

- puede seleccionar el color principal,
- escoger una imagen de encabezado o cargar una imagen desde su ordenador
- y escoger una imagen de fondo o bien cargar su propio fondo.

| ¿Cuál es el nombr                        | e de su empresa u organización? | ¿Cómo pueden p                          | onerse en contacto con   | usted sus clien- |
|------------------------------------------|---------------------------------|-----------------------------------------|--------------------------|------------------|
| Nombre de la empre-<br>sa                | Test                            | Nombre *                                | Spanish                  |                  |
| ¿Cómo desea llam<br>Nombre del sitio web | Nombre del sitio web?           | Apellido *<br>Correo electrónico *      | test<br>TEST@epages.com  | ]                |
| Eslogan                                  | Eslogan                         | Teléfono                                |                          |                  |
| Logotipo                                 | Cargar archivo                  | Fax<br>Calle / n.°*                     | test                     |                  |
| vista previa                             | lombre del sitio web            | Código postal / Ciu-<br>dad *<br>País * | 2 test<br>España (Spain) |                  |
| Loos-                                    |                                 |                                         |                          |                  |

En el **cuarto paso**, debe introducir los datos más importantes de su negocio: el nombre de la empresa y el nombre del sitio web. También puede incluir el eslogan y cargar un logotipo, que se mostrarán en su página web. Indique también sus datos de contacto y dirección.

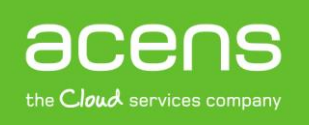

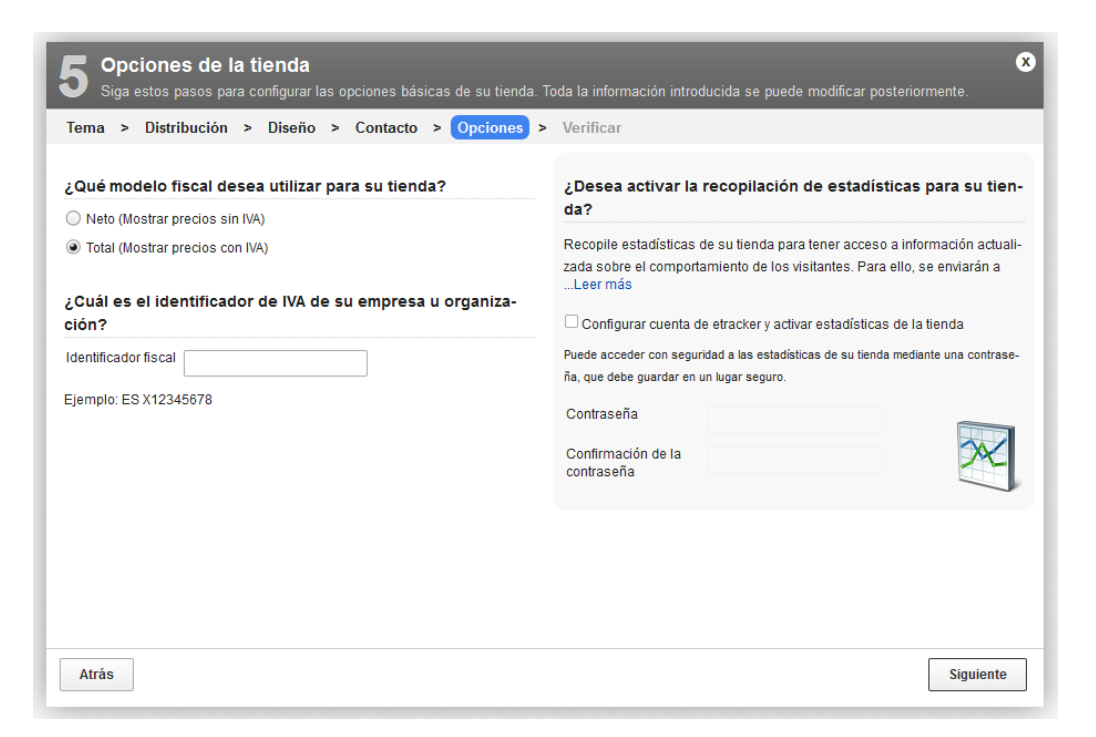

En el **quinto paso**, debe escoger si quiere mostrar los precios con o sin IVA e incluir el NIF o CIF de su empresa.

También puede activar desde aquí la recogida de estadísticas mediante el servicio eTracker. En este caso puede introducir un usuario y contraseña para crear la cuenta y acceder a eTracker más adelante.

| 6 Verifica          | ar                                                                     |          |                       |                | 8        |
|---------------------|------------------------------------------------------------------------|----------|-----------------------|----------------|----------|
| Tema > Dist         | tribución > Diseño > Contacto >                                        | Opciones | > Verificar           |                |          |
| Nombre de la em     | presa Test                                                             | (Editar) | Nombre                | Spanish        | (Editar) |
| Nombre del sitio    | web                                                                    | (Editar) | Apellido              | test           | (Editar) |
| Eslogan             |                                                                        | (Editar) | Correo electrónico    | @epages.com    | (Editar) |
| Identificador fisca | 31                                                                     | (Editar) | Teléfono              |                | (Editar) |
| Idiomas             | ✓Català (Catalan)                                                      | (Editar) | Fax                   |                | (Editar) |
|                     | ✓ English management<br>✓ Français (French)<br>✓ Deutsch (German)<br>■ |          | Calle / n.º           | test           | (Editar) |
|                     | ✔Italiano (Italian)  ✔Español (Spanish)                                |          | Código postal / Ciuda | d 2 test       | (Editar) |
|                     |                                                                        |          | País                  | España (Spain) | (Editar) |
|                     |                                                                        |          |                       |                |          |
| Atrás               |                                                                        |          |                       |                | Aplicar  |

En el **sexto y último paso**, compruebe todos los datos y elija los idiomas de su sitio web. Haga clic en *Aplicar* para finalizar la configuración.

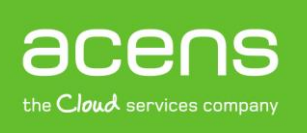

**Consejo:** Si en otro momento desea volver a iniciar el asistente de configuración, haga clic en Opciones y en Reiniciar el asistente de configuración.

2. El área de administración: el centro de control de su tienda online

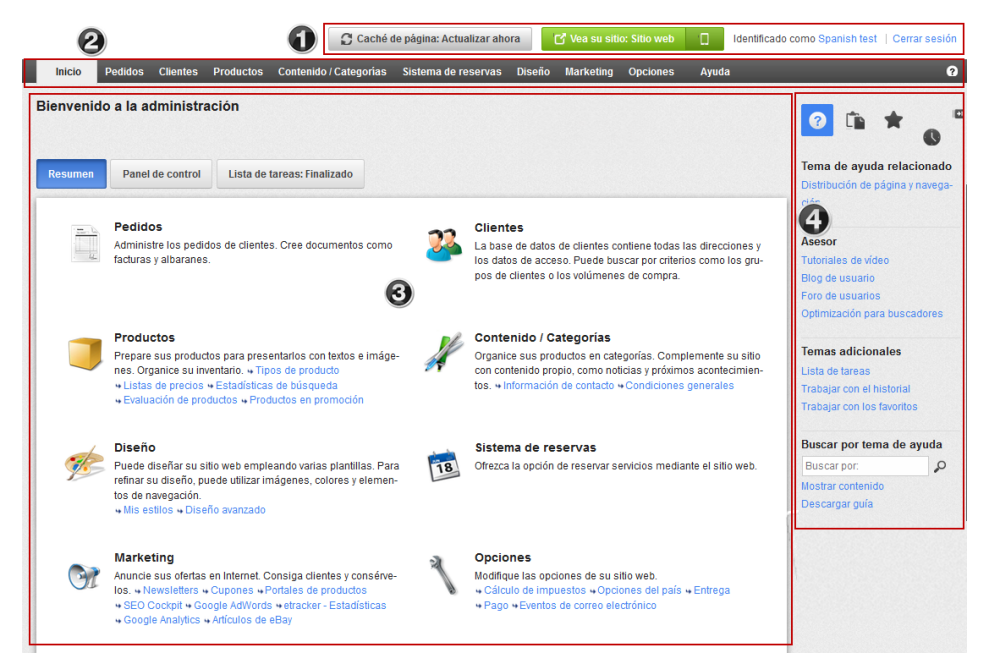

En la esquina superior derecha encontrará funciones importantes de la administración: Cada vez que realice cambios en la administración, puede comprobar cómo se ven con el botón Vea su sitio. En el botón de al lado, podrá ver la vista previa de su tienda en móvil o Smartphones. Haciendo clic en su nombre podrá editar sus datos personales, como su dirección de correo electrónico o la contraseña. Por último, haciendo clic en Cerrar sesión se finalizará la sesión.

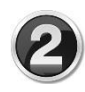

Desde el menú superior puede acceder a las diferentes secciones de la administración. Haciendo clic o pasando el cursor en una de las secciones, como Productos, Diseño o Marketing, se desplegará una lista de todas las subpáginas.

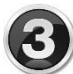

El área de trabajo ocupa la mayor parte del espacio del área de administración. Aquí es donde se realizará la mayor parte de trabajo de su sitio web. Dependiendo de la sección que haya visitado, encontrará formularios o

gráficos que puede usar para la gestión de la tienda.

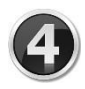

En la barra lateral derecha encontrará siempre el área de ayuda, la bandeja, sus favoritos y el historial. Aquí puede descargar guías y

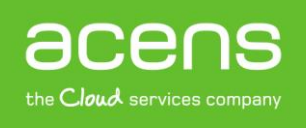

documentación para su sitio web y acceder a los tutoriales, blog y comunidad de usuarios, entre otros.

En el área de administración puede que vea ocasionalmente el símbolo de información: ①. Pasando el curso por encima le mostrará un texto de ayuda en relación con la página o función que esté visitando.

## 3. Cree el diseño de su tienda

El **menú Diseño** le permite crear y modificar el diseño de su tienda online: puede cambiar la plantilla completa o bien modificar apartados como el encabezado, el logo, los menús laterales, la imagen de fondo, y también insertar elementos de página para personalizar más su web.

La creación de páginas y categorías, así como el contenido y textos de su tienda los podrá modificar después en el menú Contenido/Categorías. También puede acceder fácilmente a editar el Contenido desde el desplegable en la izquierda.

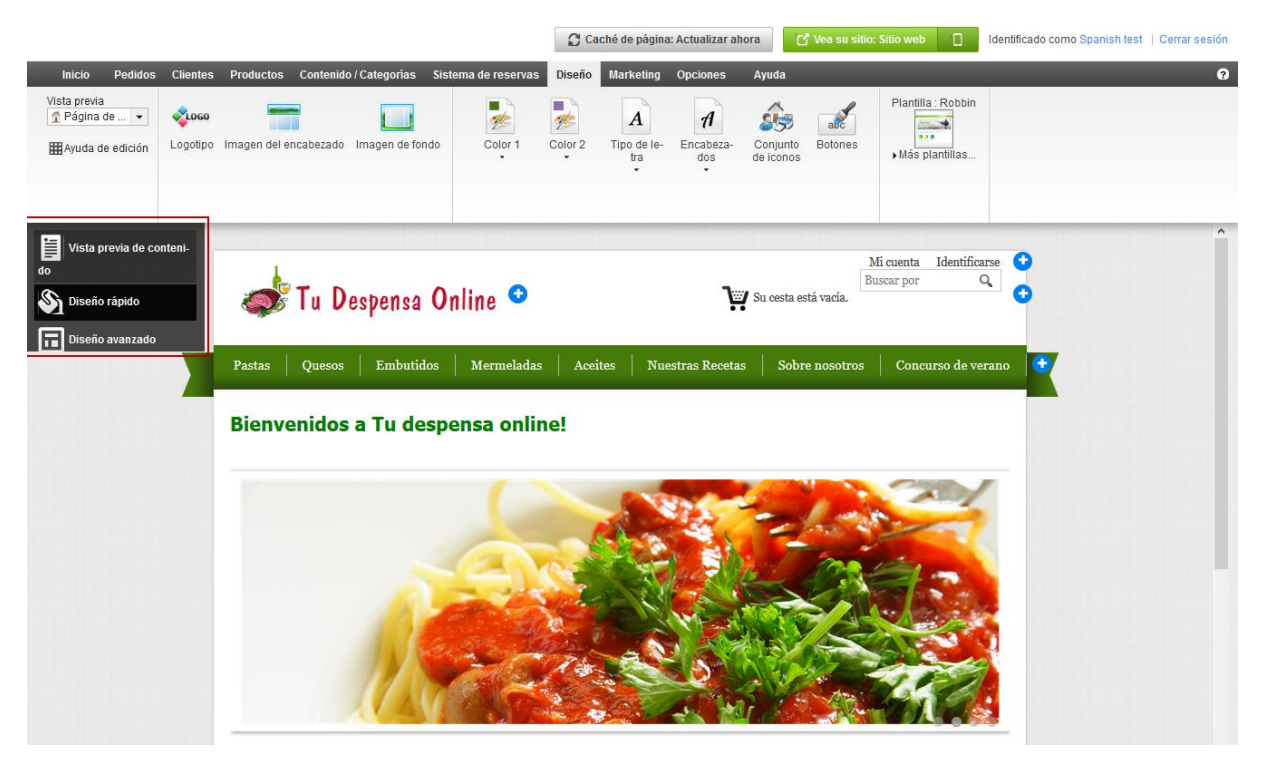

Antes de modificar el diseño, **cree una copia de seguridad del diseño actual** que le servirá de modelo para cambios futuros. En la barra de menú, haga clic en *Diseño* y seleccione *Mis estilos*. Desde el estilo en el que se encuentra, haga clic en *Crear copia de seguridad*. La copia de seguridad se guarda en *Estilos creados adicionales* y siempre la tendrá disponible en caso de que quiera volver al estilo anterior.

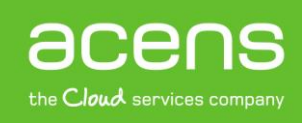

| is estilos                    |                                                                                            |          | Diseño rápido             |          |                              |
|-------------------------------|--------------------------------------------------------------------------------------------|----------|---------------------------|----------|------------------------------|
| Estilo activo (Se muestra a l | os visitantes de su sitio web)                                                             |          | Mis estilos<br>Plantillas | _        |                              |
|                               | Diamonds<br>• Iniciar diseño rápido<br>• Iniciar diseño avanzado<br>• Vista de sitio webg? |          |                           | Última m | odificación: 28/11/2012 18:1 |
|                               | 🛐 Crear copia de seguridad                                                                 | Exportar |                           |          |                              |

Para realizar cambios sobre el diseño tiene dos posibilidades: Diseño rápido y Diseño avanzado.

#### Diseño rápido

Puede acceder a Diseño rápido desde la Lista de tareas de la página de inicio (en *Editar detalles de diseño*) o desde *Diseño* en la barra de menús y, a continuación, en *Diseño rápido*.

La opción Diseño rápido permite modificar el diseño en pocos pasos. En la parte superior se encuentra la barra multifunción donde tiene varias opciones de diseño. Debajo se encuentra una vista previa que permite ver todos los cambios que realice al instante.

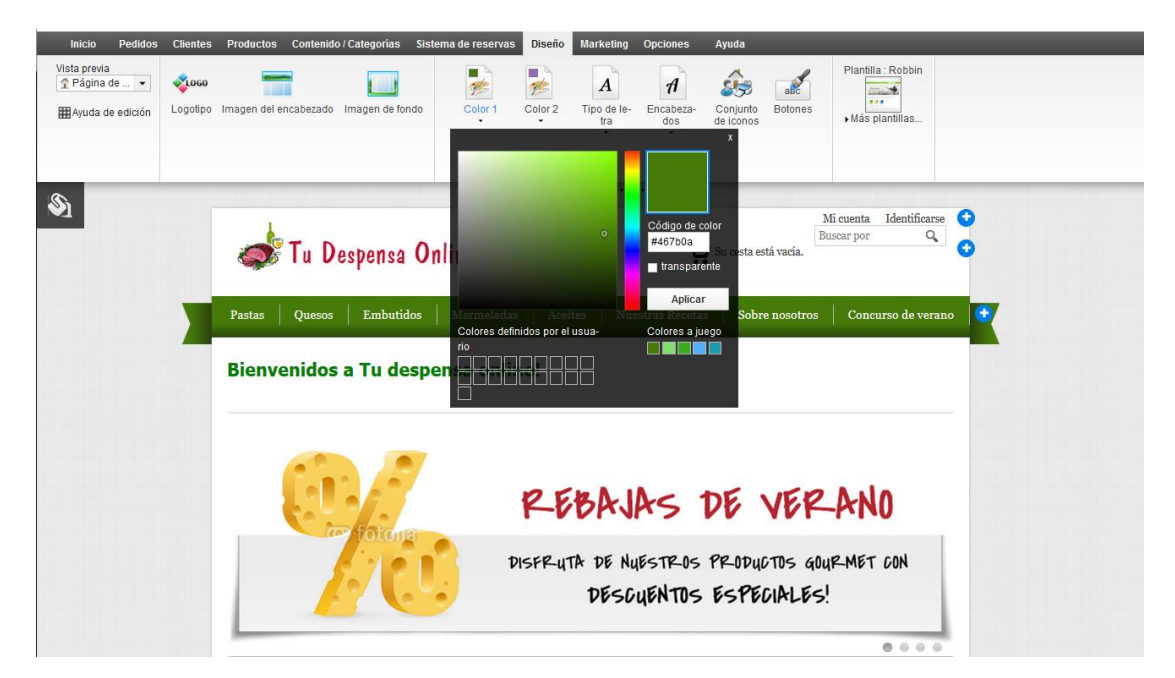

En la opción del menú *Vista previa* puede seleccionar los elementos del sitio web que quiere que se muestren en esta vista previa. Por ejemplo, *Página de inicio* o *Texto y enlaces*. Con las opciones *Logotipo*, *Imagen del encabezado* e *Imagen de fondo*, puede cambiar las imágenes correspondientes. Con los siguientes iconos puede indicar el color y el tipo de letra. Con la opción *Editar conjunto de iconos*, puede

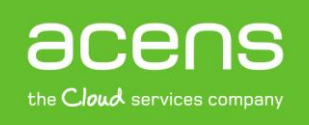

seleccionar el grupo de iconos que quiera mostrar en su sitio web. En *Plantilla*, puede elegir otro modelo de diseño.

Gracias a la vista previa, obtiene un control sobre todos los cambios realizados. Con unos pocos clics puede conseguir un resultado excelente.

#### Diseño avanzado

Con la opción Diseño avanzado podrá modificar el diseño de su página al detalle.

El sitio web consta de varias áreas modificables: la página principal, el encabezado, la barra de navegación, si se requiere, las columnas a la izquierda y a la derecha, el área de contenido, la barra inferior y el pie.

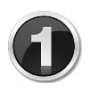

En la pre visualización del diseño, tan solo debe hacer clic en el área que

desea editar en la vista previa y ésta se mostrará en un recuadro rojo.

La barra multifunción muestra las posibilidades de diseño disponibles para el área seleccionada. Por ejemplo, puede cambiar el color de fondo de un área o el tamaño del texto fácilmente. Haga clic en el título de Área, Tipo de letra o *Elementos de página* para ver otras opciones si fuera necesario.

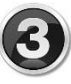

Puede añadir nuevos elementos o gadgets haciendo clic en el símbolo 🙂 Insertar elemento de página, como por ejemplo una visión general de la cesta de la compra o el logotipo de un proveedor de servicios de pago. Estos elementos de página se pueden desplazar fácilmente con el cursor. Pase el ratón por encima de uno de los elementos, haga clic en el símbolo de desplazamiento y arrastre el elemento con el botón izquierdo pulsado hasta el sitio deseado.

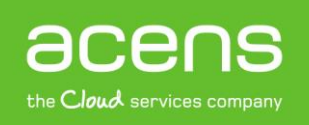

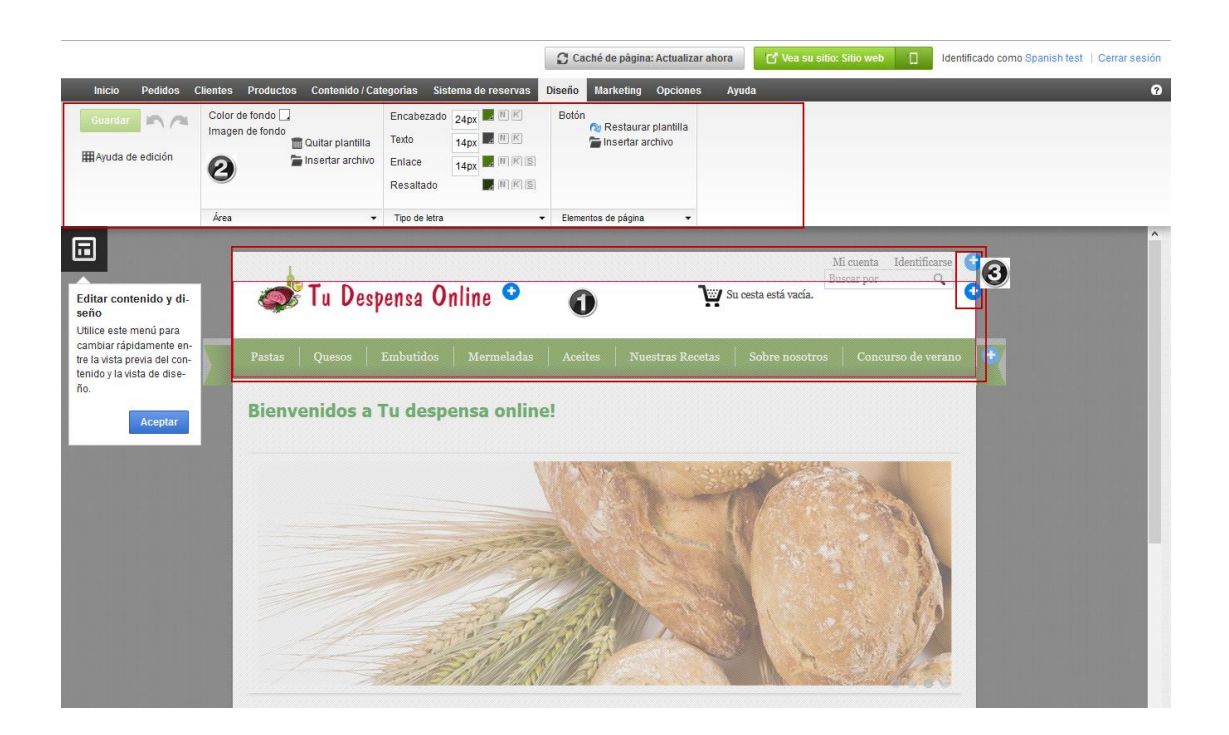

## 4. Crear categorías de productos o páginas

Desde el menú de Contenido/Categoría puede crear páginas que contengan productos o bien que contengan información (texto, imágenes, etc). Las páginas de productos son llamadas categorías.

Vista previa del Contenido

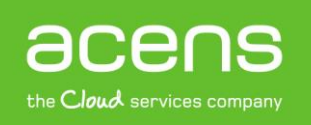

#### GUÍA: CÓMO CREAR SU TIENDA ONLINE

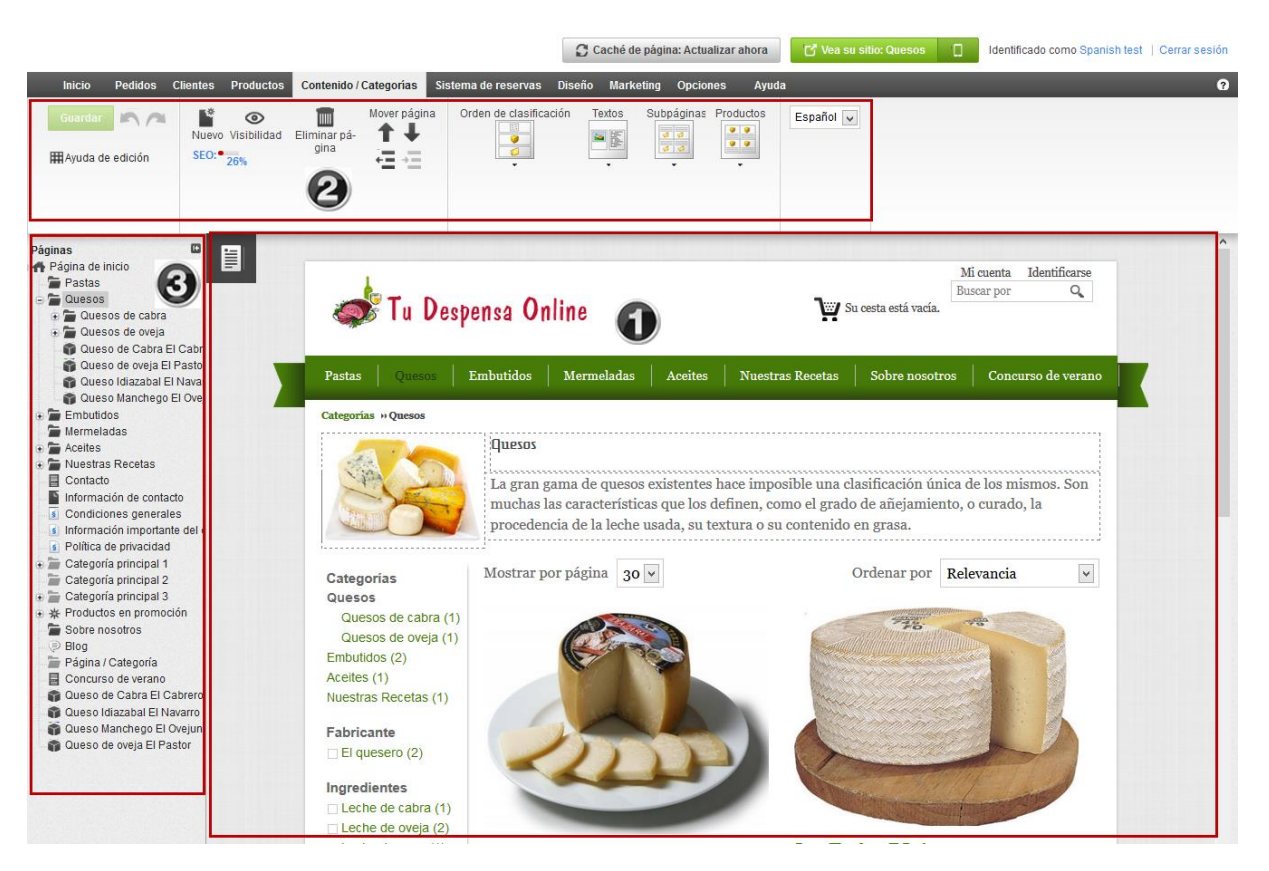

En el menú Contenido/Categorías, haga clic en Vista previa.

En la parte central de página está la vista previa de nuestro sitio web. Las áreas marcadas con una línea discontinua son campos de texto que se pueden editar o donde se puede insertar una imagen o un gadget (como un rotador de imágenes, mapas, redes sociales, etc).

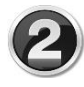

La barra multifunción situada arriba le permite elegir entre diversas opciones, dependiendo del área que tenga seleccionada (haciendo clic).

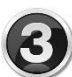

En la columna de la izquierda aparece el navegador de las páginas, que representa la estructura o árbol del sitio web. Desde este navegador se pueden crear, mover o borrar las páginas de su web.

No olvide guardar todos los cambios efectuados haciendo clic en el botón de Guardar, situado en la esquina superior izquierda.

Añadir una nueva página o categoría

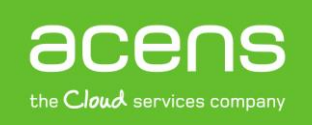

#### GUÍA: CÓMO CREAR SU TIENDA ONLINE

| Inicio Pedidos Clientes Produ                                                                                                    | ctos Contenido / Categorías Sistema de reservas Diseño Marketing Opciones Ayuda                                                                                                    | ? |
|----------------------------------------------------------------------------------------------------|----------------------------------------------------------------------------------------------------|---|
| Geardan Anno 1997 (Single Constant)<br>∰Ayuda de edición                                                                                                    | dad Eliminas oś-                                                                                                    |   |
| Páginas Página de inicio<br>Página de inicio<br>Pastas<br>Quesos de cabra<br>Quesos de cabra El Cabri<br>Quesos de oveja El Pastor<br>Queso Idazabal El Navar<br>Queso Idazabal El Navar<br>Queso Manchego El Ovej<br>Acettes<br>Acettes<br>Contacto<br>Información de contacto<br>Información de contacto<br>Información de contacto<br>Información de contacto<br>Información de contacto<br>Información de contacto<br>Información importante del c<br>Política de privacidad | Añadir nueva página / categoria       Image: Categoria         Tipo       Página / Categoria         Página / categoria       Image: Categoria         Biog       Página / Categoria         Biog       Image: Categoria         Biog       Image: Categoria         Biog       Image: Categoria         Biog       Image: Categoria         Biog       Image: Categoria         Biog       Image: Categoria         Biog       Image: Categoria         Biog       Image: Categoria         Biog       Image: Categoria         Biog       Image: Categoria         Biog       Image: Categoria         Biog       Image: Categoria         Productos en promoción       Image: Categoria         Productos en promoción       Image: Categoria         Productos en promoción       Image: Categoria         Image: Si image: No       Image: Si image: Si im | ~ |
| Categoria principal 2  Categoria principal 3                                                                                                    | Insertar Cancelar                                                                                                    |   |

Para añadir una nueva categoría o página:

- 1. En *Contenido/Categorías*, seleccione el área donde crear la nueva categoría en el navegador de páginas (por ejemplo en Página de inicio).
- 2. Haga clic en *Nuevo* en la barra multifunción situada arriba.
- 3. Seleccione "Página/Categoría" para crear una página de productos y escriba un nombre para la nueva categoría. Deje la opción *Visible* en *No* para poder editar la categoría primero, antes de ponerla visible en su sitio web. Finalmente haga clic en Insertar.
- 4. Compruebe que la categoría ha sido insertada en el lugar del menú que desea. Si ese no es así, puede moverla con la función *Mover página* representada con unas flechas en la barra multifunción.
- 5. Haga clic en los campos de texto en la vista previa para introducir el texto e imágenes que desea mostrar en esa página.
- 6. Seleccione las opciones correctas de *Diseño* para la categoría: puede escoger entre varias maneras de presentar los textos, productos, etc.
- 7. Para hacerla visible en su sitio web, haga clic en *Visibilidad* en la barra multifunción, seleccione *Si* y haga clic en *Aplicar*. Con ello, la nueva categoría estará disponible en su sitio web. En este momento, podrá asignar productos a esa categoría, tal y como se explica más tarde en el Capítulo 6.

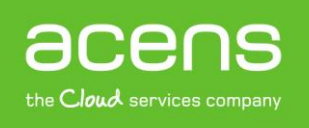

8. Haga clic en el enlace *Ver su sitio* en el área de administración para ver la categoría publicada en su sitio web.

Desde la sección de Contenidos/Categorías también puede crear Páginas de contenido que no incluyan productos sino información de su tienda, como las Condiciones generales, la política de envío y devoluciones o cualquier información adicional que quiera mostrar.

Para añadir una página de contenido desde la sección de Vista previa tan sólo haga clic en Nuevo y seleccione Página de contenido. Los pasos a seguir son los mismos al de las páginas de categoría de productos.

## 5. Añadir productos a su tienda online

Con su tienda online la venta de productos en Internet será más fácil que nunca. La clave reside en el menú *Productos* del área de administración.

#### Añadir un nuevo producto

| tegories + Nuevo producto  • Número y nombre del producto, Visibilidad  Número de producto  • 0001 • Odd  Producto visible en la tienda • Si • No •  Español  Español  Traducción Deutsch • Nombre del producto Vieißes T-Shirt  Thulo de la página •  Thulo de la página •  Precio, Uhidad de pedido, Tipo fiscal  Comparación de precios •  Precio (Total)  25 • € _ €                                                                                                    | cio Pedidos                                    | Clientes         | Productos      | Contenido / Categoría | s Sistema de rese | rvas Diseño     | Marketing      | Opciones     | Ayuda |   |
|----------------------------------------------------------------------------------------------------|------------------------------------------------|------------------|----------------|-----------------------|-------------------|-----------------|----------------|--------------|-------|---|
| • Número y nombre del producto, Visibilidad   Número de producto * 0001   Producto visible en la tienda   Si @ No @   Español  Traducción Deutsch  Nombre del producto Camiseta blanca  Nombre del producto Weißes T-Shirt  Titulo de la página @  MS Tienda oficial - Las últimas tendencias de moda Editar  Testshop - Es geht voran! Editar     Precio (Total) 25 € € € €                                                                                                    | egories + N                                    | uevo produo      | cto            |                       |                   |                 |                |              |       |   |
| Número de producto, Visibilidad   Número de producto, 0001   Producto visible en la tienda   Sí  No    Español  Traducción Deutsch  Nombre del producto Camiseta blanca Nombre del producto Weißes T-Shirt  Título de la página  Kombre del producto Camiseta blanca Editar Testshop - Es geht vorant Editar  Precio, Unidad de pedido, Tipo fiscal Comparación de precios Precio (Total) 25  €  Comparación de precios Expande Comparación de precios Expande Expande Expande Exp |                                                |                  |                |                       |                   |                 |                |              |       |   |
| Producto visible en la tienda Sí No C<br>Español Traducción Deutsch<br>Nombre del producto Camiseta blanca Nombre del producto Weißes T-Shirt<br>Título de la página C<br>MS Tienda oficial - Las últimas tendencias de moda Editar Testshop - Es geht voran! Editar<br>Precio, Unidad de pedido, Tipo físcal<br>Comparación de precios C<br>Precio (Total) 25 € € €                                                                                                    | <ul> <li>Numero y r</li> <li>Número</li> </ul> | nombre del pr    | * 0001         |                       | _                 |                 |                |              |       |   |
| Español Traducción Deutsch<br>Nombre del producto Camiseta blanca Nombre del producto Weißes T-Shirt  Título de la página  MS Tienda oficial - Las últimas tendencias de moda Editar Testshop - Es geht voran! Editar   Precio, Unidad de pedido, Tipo fiscal  Comparación de precios Precio (Total) 25    e                                                                                                    | Producto visit                                 | ole en la tienda | a 🔾 Sí 🖲       | No 🚺                  |                   |                 |                |              |       |   |
| Español Traducción   Nombre del producto Camiseta blanca     Nombre del producto Weißes T-Shirt   Tribulo de la página   MS Tienda oficial - Las últimas tendencias de moda Editar     Testshop - Es geht voran! Editar          Precio, Unidad de pedido, Tipo fiscal      Comparación de precios   Precio (Total)   25     €                                                                                                    | <b>F%</b> -1                                   |                  |                |                       | -                 | dualta 🗖        |                |              |       |   |
| Nombre dei producto       Camiseta blanca       Nombre dei producto       Weißes 1-Shirt         Titulo de la página ()       MS Tienda oficial - Las últimas tendencias de moda       Editar       Testshop - Es geht voran!       Editar <ul> <li>Precio, Unidad de pedido, Tipo fiscal</li> <li>Comparación de precios ()</li> <li>Precio (Total)</li> <li>25</li> <li>€</li> <li></li> <li></li></ul> <li><ul> <li></li></ul> <li><ul> <li><ul> <li><ul></ul></li></ul></li></ul></li></li>                                                                                                    | Espanol                                        |                  |                |                       |                   | iduccion De     | eutsch         |              |       | - |
| Titulo de la página<br>MS Tienda oficial - Las últimas tendencias de moda Editar Testshop - Es geht voran! Editar                                                                                                    | Nombi                                          | re dei producti  | Camiset        | a blancaj             |                   | Nombre di       | el producto    | Weißes I-Shi | rt    |   |
| MS Tienda oficial - Las últimas tendencias de moda Editar Testshop - Es geht voran! Editar                                                                                                    | Título de la pá                                | igina 🕕          |                |                       |                   |                 |                |              |       |   |
|                                                                                                    | MS Tienda ofi                                  | cial - Las últim | nas tendencias | de moda Editar        | Tes               | stshop - Es geh | t voran! Edita | r            |       |   |
|                                                                                                    |                                                |                  |                |                       |                   |                 |                |              |       |   |
| Comparación de precios (i)<br>Precio (Total) 25 € €                                                                                                    | 🝷 Precio, Uni                                  | idad de pedido   | o, Tipo fiscal |                       |                   |                 |                |              |       |   |
| Precio (Total) 25 € €                                                                                                    |                                                |                  |                | Comparació            | ón de precios 🚺   |                 |                |              |       |   |
|                                                                                                    |                                                | Precio (Total    | ) 25           | €                     | €                 |                 |                |              |       |   |
|                                                                                                    | Guardar                                        |                  |                |                       |                   |                 |                |              |       |   |

Existen varias maneras de añadir un producto. A continuación, describimos una de ellas.

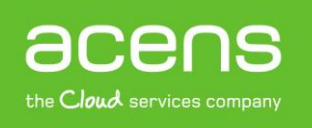

#### GUÍA: CÓMO CREAR SU TIENDA ONLINE

En Lista de tareas, haga clic en *Añadir productos* o bien en *Productos* en el menú principal y, después, en la opción secundaria *Productos*. De este modo, obtiene una visión general de todos los productos creados en la tienda.

Haga clic en la parte inferior del botón *Añadir* y seleccione el tipo de producto que quiere abrir: por ejemplo un producto sencillo, un producto *con variantes* o un *producto descargable*. Una camiseta en varios colores sería un producto con variantes, de la misma manera que un eBook o libro en PDF sería un producto descargable.

#### Como añadir un producto sencillo:

Haga clic en el botón más ( + ) y se abrirá un formulario donde puede rellenar la información más importante del nuevo producto. Primero, introduzca el número de producto interno (que no se mostrará en la tienda) y el nombre del producto. Puede fijar el precio y las existencias actuales e incorporar mucha más información como la descripción o el peso de entrega. Después de guardar todos los datos del producto, vaya a la pestaña imágenes para cargar las imágenes o fotos del producto.

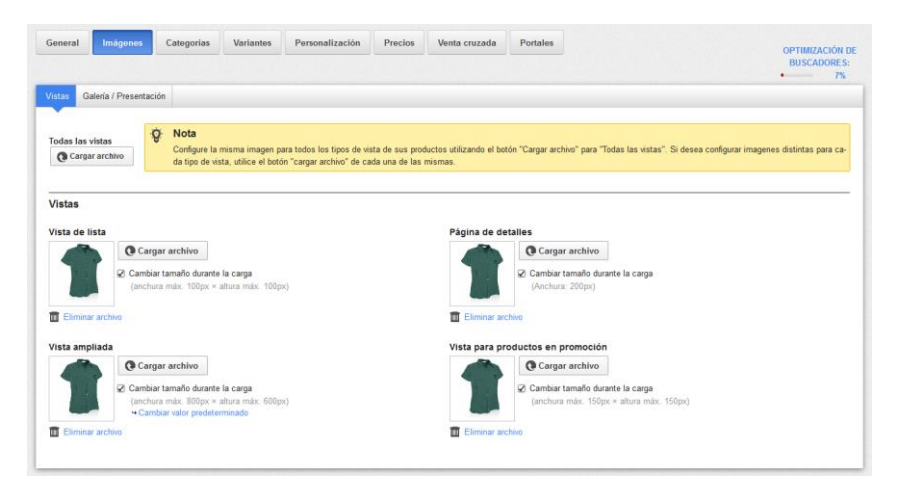

¿Ha registrado todos los datos importantes y ha cargado las imágenes correspondientes?

Entonces, ya solo debe asignar una categoría al producto. Haga clic en la pestaña *Categorías* y seleccione la categoría deseada. Aquí, también puede asignar el producto a más de una categoría (por ejemplo si quiere que aparezca en la categoría de productos en promoción o productos de la página de inicio).

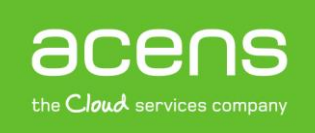

| General                  | Imågenes                                                                                                    | Categorias                                                                                       | Variantes                                              | Personalización                                                              | Precios                                      | Venta cruzada           | Portales  | OPTIMIZACIÓN DE<br>BUSCADORES:<br>7% |
|--------------------------|----------------------------------------------------------------------------------------------------|--------------------------------------------------------------------------------------------------|--------------------------------------------------------|------------------------------------------------------------------------------|----------------------------------------------|-------------------------|-----------|--------------------------------------|
| +2                       |                                                                                                    |                                                                                                  |                                                        |                                                                              |                                              |                         |           |                                      |
| Cuitar as                | ignación<br>egorías asignada                                                                                                    |                                                                                                  | _                                                      |                                                                              |                                              |                         |           | Orden de clasificación               |
|                          | Página de inicio/C                                                                                                    | ategoría principal                                                                               | 101                                                    |                                                                              | -1                                           | ual es la catacoría col | de        | 10                                   |
| Gut Pi<br>Pi             | eleccionar entrada<br>ágina de inicio<br>ágina de inicio/Cati<br>ágina de inicio/Cati<br>ágina de inicio/Cati                                                  | egoría principal 1<br>egoría principal 2<br>egoría principal 2<br>egoría principal 3             | Subestearia 1                                          | - Listar primero i                                                           | er producto act                              | uan en la categoria sen | eccionada |                                      |
| CC PI<br>Si PI<br>La sec | ágina de inicio/Pro<br>ágina de inicio/Pro<br>ágina de inicio/Sob<br>ágina de inicio/Mi p<br>ágina de inicio/Pág<br>ágina de inicio/Pág<br>ágina de inicio/Pág | ductos en promoci<br>re nosotros<br>pagina de servicio<br>ina / Categoría<br>pién en esta catego | ión<br>test<br>onar oc naregaci<br>poría:", en la pági | ificación funciona del<br>(ruta) de la página de<br>ina de producto, sigue e | siguiente mod<br>producto.<br>sta secuencia. | 0.                      |           |                                      |

#### ¿Tiene un producto con variantes como varias tallas o colores?

De ser así, haga clic en la pestaña *Variantes* e inicie el asistente de variantes de producto, que permite crear las variantes del producto fácil y rápidamente a partir del producto denominado "maestro".

| roductos + | Camisa verde        | (Camisa1)        |           |                 |         |
|------------|---------------------|------------------|-----------|-----------------|---------|
| General    | Imágenes            | Categorías       | Variantes | Personalización | Precios |
|            |                     |                  |           |                 |         |
| ▼ Núme     | ro y nombre del     | producto, Visibi | lidad     | _               | -       |
| Núm        | ero de producto *   | Camisa1          | 0         |                 |         |
| Producto   | visible en la tien- | 💿 Sí 🔾 No        | 0         |                 |         |
| -          | da                  |                  |           |                 |         |

Por último, tendrá que definir el producto como Visible para que los clientes ya lo puedan comprar en su tienda.

#### Opciones de producto

Para acceder a las opciones generales de todos los productos, haga clic en *Productos* en la barra de menús y, a continuación, en *Opciones de producto*.

En la pestaña *General*, puede decidir si, por ejemplo, los números de producto o el peso de entrega deben constar en la tienda.

En las demás pestañas puede activar la disponibilidad de textos para determinados productos o activar la comparación de productos en su tienda, entre otras posibilidades.

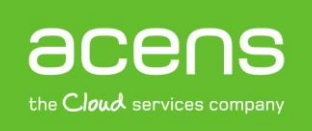

| Inicio                  | Pedidos (             | Clientes     | Productos  | s Contenido / Ca | tegorias | Sistema o   | le reservas    | Diseño    | Marketing     | Opciones        | Ayuda           |                   |
|-------------------------|-----------------------|--------------|------------|------------------|----------|-------------|----------------|-----------|---------------|-----------------|-----------------|-------------------|
| iones de                | producto              |              |            |                  |          |             |                |           |               |                 |                 |                   |
| eneral                  | Disponibi             | lidad        | Venta cruz | ada automática   | Búsq     | ueda de sim | ilitudes con P | Picalike  | Textos        | Comparaci       | ón de productos | Listas de la comp |
| oductos                 | descargable           | es           |            |                  |          |             |                |           |               |                 |                 |                   |
|                         |                       |              |            |                  |          |             |                |           |               |                 |                 |                   |
| ✓ Inform                | nación adicio         | onal         | -          | _                | -        | -           | _              | -         | _             | _               | _               | _                 |
| Mostrar n<br>da         | úmeros de p           | producto e   | n la tien- | ⊖Sí ⊛No          |          |             | ¿Está se       | guro de q | ue desea elin | ninar todos los | productos?      |                   |
| Mostrar p               | eso de envío          | o en la tier | ida (      | ●Sí ○No          |          |             |                |           |               |                 |                 |                   |
|                         |                       |              |            |                  |          |             |                |           |               |                 |                 |                   |
| ✓ Imáge                 | nes de prod           | lucto        | _          |                  | -        | _           | _              | _         | _             | _               |                 | _                 |
| Utilizar fu<br>de produ | nción de zoo<br>ctos  | om para in   | nágenes    | ⊖Sí ⊛No          |          |             |                |           |               |                 |                 |                   |
| Cambiar<br>tación de    | la imagen de<br>spués | e la galerí  | a/presen-  | 0 segundos       |          |             |                |           |               |                 |                 |                   |
| Vista amp               | pliada con se         | elección d   | e imagen   | ම Sí ◯ No 🌘      |          |             |                |           |               |                 |                 |                   |
|                         |                       |              |            |                  |          |             |                |           |               |                 |                 |                   |

## 6. Añadir nuevas formas de entrega

Puede crear varias formas de entrega con diferentes opciones para sus clientes.

Para crear una nueva forma de entrega, haga clic en "Lista de tareas", en Añadir formas de entrega o bien en Opciones en la barra de menú superior y luego en Entrega.

| Inicio          | Pedidos Clien      | tes Productos    | Contenido / Categorías          | Sistema de reservas | Diseño I      | Marketing Opcio | nes Ayuda                 |  |  |  |  |
|-----------------|--------------------|------------------|---------------------------------|---------------------|---------------|-----------------|---------------------------|--|--|--|--|
| ciones de envío |                    |                  |                                 |                     |               |                 |                           |  |  |  |  |
| ormas de e      | entrega De         | oendencias       | Opciones de entrega             |                     |               |                 |                           |  |  |  |  |
| 0               | <b>F</b>           | ٢                | T                               |                     |               |                 |                           |  |  |  |  |
| Añadir          | Añadir a la ba     | ndeja Visibilida | d Eliminar                      |                     |               |                 |                           |  |  |  |  |
|                 |                    |                  |                                 |                     |               |                 |                           |  |  |  |  |
| Forma           | de entrega         | Тіро             |                                 | Proveedore          | es logísticos | Predetermina    | do Orden de clasificación |  |  |  |  |
| Ent             | rega estándar      | Peso de los p    | roductos de la cesta de la ce   | ompra               |               | ۲               | 10                        |  |  |  |  |
| Ent             | rega urgente       | Precio fijo      |                                 |                     |               | $\bigcirc$      | 20                        |  |  |  |  |
|                 | ogida del cliente: | Entrega gratui   | ta                              |                     |               | 0               | 30                        |  |  |  |  |
|                 |                    |                  |                                 |                     |               |                 |                           |  |  |  |  |
| Coli            | ssimo              | Delivery via So  | o Colissimo / Completario       | )                   |               |                 | 40                        |  |  |  |  |
| Recoli          | ssimo              | Delivery via So  | o Colissimo \Lambda Completario | )                   |               |                 | 40                        |  |  |  |  |
| Rec             | ssimo              | Delivery via So  | Colissimo 🗥 Completario         | )                   |               |                 | 40                        |  |  |  |  |

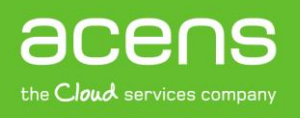

En esta página encontrará un resumen sobre las formas de entrega que ya están activadas en su tienda.

Para crear una nueva forma de entrega:

- 1. Haga clic en el botón Añadir.
- A continuación le aparecerá una ventana para configurar las opciones básicas del método de entrega. Puede vincular la nueva forma de entrega a un operador logístico (seleccione el que desee) o bien escoger la opción "Métodos de entrega definidos por el usuario" para utilizar su propio método de envío. Recuerde que utilizando un proveedor logístico podrá crear etiquetas de envío.
- 3. A continuación, especifique el tipo de forma de entrega y asigne un nombre a esa forma de entrega.

| Añadir forma de entrega                                                                                                    | 8                                                                                                    |
|----------------------------------------------------------------------------------------------------|----------------------------------------------------------------------------------------------------|
| Proveedores logísticos          Métodos de entrega definidos por el usuario         So Colissimo         E-Logistics         FedEx         MRW         SDA         Tipo *         Precio fijo         Límite para gastos de envío gratis         Total de la cesta de la compra         Nombre en la tienda * | Se puede utilizar siempre que no se enla-<br>ce ningún proveedor logístico a este méto-<br>do de entrega. |
|                                                                                                    | Añadir Cancelar                                                                                           |

4. Si ha escogido una forma de entrega propia:

Una vez introducido los datos se le dirigirá la página General para acabar de configurar las opciones de entrega. Aquí puede incluir la descripción de la entrega y condiciones o limitar el uso según países, entre otros. Cuando acabe de definir las opciones, no olvide poner visible la entrega y hacer clic en Guardar.

5. Si ha escogido una entrega con operador logístico:

Una vez haya introducido los datos básicos se le dirigirá a la página de Opciones de conexión logística. Haga clic en el botón Completarlo y siga las instrucciones para configurar los servicios del proveedor logístico (posiblemente necesitará tener una cuenta con dicho proveedor).

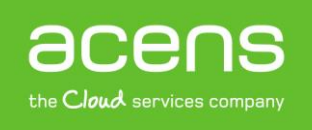

Una vez haya conectado los servicios con el proveedor, en las páginas de General y Opciones y puede configurar más características para esta forma de entrega: si quiere definir esta forma de entrega como predeterminada en su tienda o en qué países puede ofrecerse.

Recuerde, que una vez haya configurado todas las opciones, debe cambiar la forma de entrega como Visible y guardarlos cambios para que la nueva forma de entrega esté disponible para sus clientes.

### 7. Añadir formas de pago

Ofrezca en su tienda los métodos de pago preferidos por sus clientes, como el pago por transferencia bancaria, el pago contra reembolso o con proveedores cómo Servired o PayPal.

Para gestionar las formas de pago disponibles en su tienda, haga clic en Lista de tareas en la página de inicio, en *Añadir formas de pago*, o en la barra de menús superior en *Opciones* y luego en *Pago*.

| Inicio Pedidos Cl      | ientes Productos Contenido / Ca  | tegorías Sistema d  | e reservas Diseño       | Marketing Opcio | nes Ayuda                 |
|------------------------|----------------------------------|---------------------|-------------------------|-----------------|---------------------------|
| Opciones de pago       |                                  |                     |                         |                 |                           |
|                        |                                  |                     |                         |                 |                           |
| Formas de pago         | pendencias Pago aplazado         | Credit check and co | lection services        |                 |                           |
| -                      | ~ -                              |                     |                         |                 |                           |
|                        |                                  |                     |                         |                 |                           |
| Anadir a la bandeja Vi |                                  |                     |                         |                 |                           |
| Proveedor              | Forma de pago                    | Nomt                | ore en la tienda        | Predetermina    | do Orden de clasificación |
| Estándar del sistema   | Pago por adelantado              | Pago                | por adelantado          | ۲               | 10                        |
| Estándar del sistema   | Factura                          | 🏭 Factu             | ra                      | 0               | 20                        |
| Estándar del sistema   | Contra reembolso                 | Contra              | a reembolso             | 0               | 30                        |
| Estándar del sistema   | Efectivo                         | Efecti              | /0                      | 0               | 40                        |
| Estándar del sistema   | Autorización de débito directo   | Autori              | zación de débito direct | •               | 50                        |
| ClickandBuy            | ClickandBuy 🗥 Completarlo        | Clicka              | ndBuy                   |                 | 60                        |
| 🗌 🤇 ExperCash          | ExperCash 🛆 Completarlo          | Exper               | Cash                    |                 | 70                        |
| S Skrill               | Moneybookers 🛆 Completarlo       | Mone                | ybookers                |                 | 80                        |
| 🗌 W WorldPay           | RBS WorldPay 🛕 Completarlo       | RBS                 | NorldPay                |                 | 90                        |
| 🗌 📀 BillSAFE           | Rechnungskauf mit BillSAFE 🙆 Com | oletarlo Rechr      | ungskauf mit BillSAFE   | 0               | 100                       |
| SIX Card Solutions     | Saferpay 🛕 Completarlo           | Saferp              | bay                     |                 | 110                       |
| Guardar SOFORT AG      |                                  |                     |                         |                 |                           |

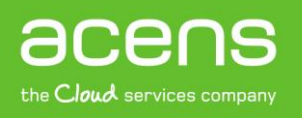

### Formas de pago internas

Las formas de pago internas como el pago por adelantado o contra reembolso ya están predeterminadas en su tienda. Para editar una de estas formas, haga clic en su nombre: aquí puede activarla o desactivarla con la opción Visible, permitir el pago diferido y también indicar un valor máximo y mínimo del pedido para esta forma. De este modo, puede establecer, por ejemplo, que solo le paguen contra reembolso con pedidos de hasta un determinado valor.

En la pestaña *Grupos de clientes*, puede determinar que esta forma de pago solo esté disponible para clientes habituales.

#### Formas de pago externas

Con las formas de pago externas, puede utilizar los servicios de un proveedor externo como PayPal o Servired que procese el pago completo en su pedido. En el desplegable de la parte inferior seleccione el proveedor que desee y haga clic en *Guardar*. Junto al nombre del proveedor, haga clic en *Completarlo*. Siga los pasos detallados que le aparecen a continuación para conectar el proveedor de pago con su tienda. A continuación, debe definir esta forma de pago como Visible desde la página *General*, y ya estará disponible para sus compradores.

## 8. Gestión de pedidos

Una vez que haya configurado, abierto y dado a conocer su tienda, los primeros pedidos no tardarán en llegar. En el menú *Pedidos*, encontrará todo lo que necesita para la procesarlos. En la primera opción del menú *Bandeja de entrada*, encontrará todos los pedidos que acaban de llegar y que todavía no ha procesado.

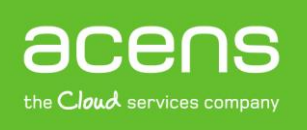

| dos               |                     |                   |               |                         | ▼ Buscar pe     | didos     |
|-------------------|---------------------|-------------------|---------------|-------------------------|-----------------|-----------|
| 0                 | ¢.                  |                   |               |                         |                 |           |
|                   | Establecer estado 🔻 | Exportar <b>v</b> |               |                         |                 | 1/2000 40 |
| ■ N.º de pedido 🕇 | Creada el 🚰         | Cliente 🕻         | Importe total | Forma de entrega 🏌      | Forma de pago 🏌 | Estado    |
| 🗆 📝 Pedido 1002   | 08/11/2012 11:12    | Peters, Ralf      | 22,95€        | Recogida por el cliente | Efectivo        | Visto     |
|                   |                     |                   |               |                         |                 |           |
| Pedido 1001       | 08/11/2012 11:11    | Meier, Jens       | 16,95€        | Recogida por el cliente | Etectivo        | Visto     |

Para consultar los detalles de un pedido, haga clic en el *Número de pedido* correspondiente. Utilice la opción *Estado* para hacer el seguimiento del estado de un pedido. En la pestaña *Documentos*, podrá crear una factura o un albarán en tan solo unos clics. Por último, en la opción del menú *Pedidos*, puede ver un resumen de todos los pedidos que han llegado (nuevos y antiguos). Aquí, puede utilizar la función de búsqueda para encontrar rápidamente un pedido concreto.

Si para el envío requiere los servicios de un proveedor de servicios de logística como por ejemplo, SEUR, puede gestionar los pedidos correspondientes en la opción del menú *Entregas*.

Desde la opción *Transacciones* del menú, puede controlar los pagos a través de proveedores como PayPal o Servired. Por último en la opción del menú *Opciones del documento de pedido*, puede editar las plantillas para facturas y albaranes. Esta es una opción muy útil ya que le permite personalizar las facturas con el logo y marca e imagen de su empresa.

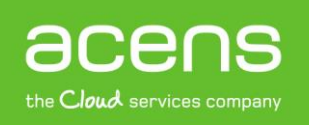

#### GUÍA: CÓMO CREAR SU TIENDA ONLINE

| Encabezado<br>(Texto para todos los tipos de documento)       Vista previa en vista de impresión<br>Vista previa de archivo PDF         Factura<br>N.º de factura: 1234-1       Vista previa en vista de impresión<br>Vista previa de archivo PDF         Encabezado<br>Vista previa de archivo PDF         Otras opciones         Mostrar encabezado y pie         En todos los documentos         Sólo en documentos PDF         Iad       N.º de producto         Nombre       PU       NA         Iad       Nombre       PU       NA         Iad       Nombre       PU       NA         Iad       Nombre       PU       NA         Iad       Nombre       PU       NA         Iad       Nombre       PU       NA         Iad       Nombre       PU       NA       PT         Iad       Nombre       PU       NA       PT         Iad       Nombre       PU       NA       PT         Iad       Nombre       PU       NA       PT         Iad       Nombre       PU       NA       PT         Iad       Nombre       PU       NA       PT         Iad       Nombre       PU       NA       PT <t< th=""><th>Indext of do to do to the count of the count of the</th><th></th><th>(Texto pai</th><th></th><th>Lopanor</th><th></th><th></th><th></th></t<> | Indext of do to do to the count of the count of the |                  | (Texto pai                          |                            | Lopanor       |                    |                    |                                                                                                    |
|----------------------------------------------------------------------------------------------------|----------------------------------------------------------------------------------------------------|------------------|-------------------------------------|----------------------------|---------------|--------------------|--------------------|----------------------------------------------------------------------------------------------------|
| Encabezado<br>(Texto para todos los tipos de documento)       Image: State previa en vista de impresión<br>Vista previa de archivo PDF         Factura<br>N.º de factura: 1234-1       N.º de cliente: 1234         Iad       N.º de producto       Nombre         PU       NA         123       Producto ABC       £xxxx                                                                                                    | Encabezado<br>(Texto para todos los tipos de documento)       ✓ Vista previa de impresión<br>Vista previa de archivo PDF         Factura       N° de factura: 1234-1 N° de cliente: 1234         N° de factura: 1234-1 N° de cliente: 1234         Texto         Mostrar encabezado y pie         © En todos los documentos PDF         Sólo en documentos PDF         © Sólo en documentos PDF         © En todas las páginas del documento         © Sólo en la primera página del documento                                                                                                    |                  | (Texto pai                          |                            |               |                    |                    |                                                                                                    |
| Encabezado<br>(Texto para todos los tipos de documento)       Image: State previa en vista de impresión<br>Vista previa de archivo PDF         Image: State para todos los tipos de documento       Vista previa de archivo PDF         Image: State para todos los tipos de documento)       Otras opciones         Image: State para todos los tipos de documento)       Mostrar encabezado y pie         Image: State para todos los tipos de documento       Image: State para todos los documentos         Image: Texto       Image: State para todos los todos los documentos         Image: Texto       Image: State para todos los todos los documentos         Image: Texto       Image: State para todos los todos los documentos         Image: Texto       Image: State para todos los todos los documentos         Image: Texto       Image: State para todos los todos los todos los documentos         Image: Texto       Image: Texto         Image: Texto       Image: Texto         Image: Texto       Image: Texto         Image: Texto       Image: Texto         Image: Texto       Image: Texto         Image: Texto       Image: Texto         Image: Texto       Image: Texto         Image: Texto       Image: Texto         Image: Texto       Image: Texto         Image: Texto       Image: Texto         Image: Texto       Image:                                                                                                    | Encabezado<br>(Texto para todos los tipos de documento)       Vista previa de impresión         Vista previa de archivo PDF         Vista previa de archivo PDF         Otras opciones         Mostrar encabezado y pie         N° de factura: 1234-1 N° de cliente: 1234         N° de factura: 1234-1 N° de cliente: 1234         N° de factura: 1234-1 N° de cliente: 1234         N° de factura: 1234-1 N° de cliente: 1234         N° de factura: 1234-1 N° de cliente: 1234         N° de factura: 1234-1 N° de cliente: 1234         N° de factura: 1234-1 N° de cliente: 1234         N° de factura: 1234-1 N° de cliente: 1234         Otras opciones         Mostrar encabezado y pie         En todos los documentos         Sólo en documentos PDF         En todas las páginas del documento         Sólo en la primera página del documento         Sólo en la primera página del documento                                                                                                    |                  |                                     | Encabezado                 |               |                    |                    |                                                                                                    |
| Factura       Otras opciones         N.º de factura: 1234-1       N.º de cliente: 1234          Child producto         Main N.º de producto       Nombre         Producto ABC € xx, xx       xx% € xx, xx                                                                                                    | Factura       Otras opciones         N° de factura: 1234-1       N° de cliente: 1234         N° de factura: 1234-1       N° de cliente: 1234         Texto       Sólo en documentos         N° cantidad       N° de producto         N° de producto       Nombre         PU       NA         1       123         Producto ABC € xx,xx       xx% € € xx,xx          Sólo en la primera página del documento         Sólo en la primera página del documento                                                                                                    |                  |                                     |                            |               |                    |                    | <ul> <li>Vista previa en vista de impresión</li> <li>Vista previa de archivo PDE</li> </ul>             |
| Contras opciones         Mostrar encabezado y pie         Factura       Mostrar encabezado y pie         N.º de factura: 1234-1       N.º de cliente: 1234         Texto       Sólo en documentos PDF         iad       N.º de producto       Nombre         123       Producto ABC       Exx,xx         Sólo en la primera página del documento                                                                                                    | Factura       Otras opciones         N° de factura: 1234-1       N° de cliente: 1234         N° de factura: 1234-1       N° de cliente: 1234         Texto       En todos los documentos         N° Cantidad       N° de producto         Nº de factura: 1234-1       N° de cliente: 1234         N° de factura: 1234-1       N° de cliente: 1234         N° de factura: 1234-1       N° de cliente: 1234 </td <td>l</td> <td></td> <td></td> <td></td> <td></td> <td></td> <td></td>                                                                                                    | l                |                                     |                            |               |                    |                    |                                                                                                    |
| Otras opciones         Factura         N.º de factura: 1234-1       N.º de cliente: 1234         Mostrar encabezado y pie         O       En todos los documentos         O En todos los documentos PDF         Iad       N.º de producto       Nombre       PU       NA       PT         123       Producto ABC       € xx, xx       xx%       € xx, xx                                                                                                    | Factura       Mostrar encabezado y pie         N° de factura: 1234-1 N.º de cliente: 1234       Mostrar encabezado y pie         Texto       En todos los documentos         N° Cantidad       N° de producto       Nombre       PU       MA         1       123       Producto ABC € xx,xx       xx% € € xx,xx       Sólo en la primera página del documento         Importe total       € xx,xx       Sólo en la primera página del documento                                                                                                    |                  |                                     |                            |               |                    |                    |                                                                                                    |
| Factura         N.º de factura: 1234-1       N.º de cliente: 1234         Mostrar encabezado y pie         O       En todos los documentos         Texto       Sólo en documentos PDF         1ad       N.º de producto       Nombre       PU       NA       PT         123       Producto ABC       € xx, xx       xx%       € xx, xx                                                                                                    | Factura       Mostrar encabezado y pie         N° de factura: 1234-1       N° de cliente: 1234         Texto       Sólo en documentos PDF         1       1         1       1         1       1         1       1         mporte total       € xx,xx                                                                                                    |                  |                                     |                            |               |                    |                    | Otras opciones                                                                                          |
| Factura         Mostrar encabezado y pie         N.º de factura: 1234-1       N.º de cliente: 1234         Colspan="2">Colspan="2">Colspan="2">Mostrar encabezado y pie         Display       Display         Texto         1ad       N.º de producto       Nombre       PU       NA       PT         123       Producto ABC       € xx, xx       xx%       € xx, xx                                                                                                    | Factura       Mostrar encabezado y pie         N.º de factura: 1234-1       N.º de cliente: 1234         Texto       En todos los documentos         N.º Cantidad       N.º de producto         Nombre       PU         1       123         Producto ABC       € xx,xxx         Importe total       € xx,xxx                                                                                                    |                  | Second Second                       |                            |               |                    |                    |                                                                                                    |
| Pactura       N.º de factura: 1234-1       N.º de cliente: 1234         N.º de factura: 1234-1       N.º de cliente: 1234         Texto       Image: Solo en documentos PDF         1ad       N.º de producto       Nombre       PU       NA       PT         123       Producto ABC       € xx,xx       xx%       € xx,xx       Sólo en la primera página del documento                                                                                                    | N° de factura: 1234-1       N° de cliente: 1234         N° de factura: 1234-1       N° de cliente: 1234         Texto       Sólo en documentos PDF         I       1         1       123         Producto ABC € xx,xx         Importe total       € xx,xx                                                                                                    |                  |                                     | E. dura                    |               |                    |                    | Mostrar encabezado y pie                                                                                |
| Image: Solution Librorial Contraction (Section 1)         Texto         Jad       N.º de producto         Nombre       PU         I23       Producto ABC         € xx,xx       xx%         € xx,xx       xx%         © Sólo en documentos PDF         © En todas las páginas del documento         © Sólo en la primera página del documento                                                                                                    | N.º       Cantidad       N.º de producto       Nombre       PU       NA       PT         1       1       123       Producto ABC       € xx,xx       xx%       € xx,xx         Importe total       € xx,xx       € xx,xx       € xx,xx       € xx,xx                                                                                                    |                  | and the second                      | N º de factura:            | 1234-1 N      | ° de clie          | ente: 1234         | En todos los documentos                                                                                 |
| International and the producto       Nombre       PU       IVA       PT         123       Producto ABC       € xx,xx       xx%       € xx,xx       Sólo en la primera página del documento                                                                                                    | N.º       Cantidad       N.º de producto       Nombre       PU       IVA       PT         1       1       123       Producto ABC       € xx,xxx       xx%       € xx,xxx       Sólo en la primera página del documento         Importe total       € xx,xx       € xx,xx       En todas las páginas del documento                                                                                                    |                  |                                     |                            |               |                    |                    | <ul> <li>Sólo en documentos PDF</li> </ul>                                                              |
| Jad       N.° de producto       Nombre       PU       NA       PT         123       Producto ABC       € xx,xx       xx%       € xx,xx       Sólo en la primera página del documento                                                                                                    | N.º       Cantidad       N.º de producto       Nombre       PU       IVA       PT         1       1       123       Producto ABC       € xx,xxx       xx%       € xx,xxx       Sólo en la primera página del documento              Sólo en la primera página del documento                                                                                                    |                  |                                     | Texto                      |               |                    |                    |                                                                                                    |
| aad     N.* de producto     Nombre     PU     NA     P1       123     Producto ABC     € xx,xx     xx%     € xx,xx                                                                                                    | N.*     Canodad     N.* de producto     Nombre     PU     NA     P1       1     1     123     Producto ABC     € xx,xx     xx%     € xx,xx       Importe total     € xx,xx     € xx,xx     € xx,xx     € xx,xx                                                                                                    |                  |                                     | ata Marahar                | DU            | D (A               |                    | <ul> <li>En todas las páginas del documento</li> </ul>                                                  |
|                                                                                                    | Importe total € xx,xx                                                                                                    | 1 1              | 123                                 | Producto ABC               | FU<br>E XX XX | IVA<br>xx%         | FI<br>E xx xx      | Sólo en la primera página del documento                                                                 |
|                                                                                                    | Importe total € xx,xx                                                                                                    |                  |                                     |                            |               |                    |                    |                                                                                                    |
| al €xx,xx                                                                                                    |                                                                                                    | Importe t        | total                               |                            |               | € xx,>             | xx                 |                                                                                                    |
|                                                                                                    | test                                                                                                    | test             |                                     |                            |               |                    |                    |                                                                                                    |
|                                                                                                    |                                                                                                    | 2 test           | @epages.com                         |                            |               |                    |                    |                                                                                                    |
| ages.com                                                                                                    | 2 test<br>ncasas@epages.com                                                                                                    | ncasas@          |                                     | Texto                      |               |                    |                    |                                                                                                    |
| al €xx,xx                                                                                                    | st                                                                                                    | I.º Cai<br>1<br> | antidad N.º de prod<br>123<br>total | cto Nombre<br>Producto ABC | PU<br>€xx,xx  | NA<br>xx%<br>€xx,x | PT<br>€xx,xx<br>xx | <ul> <li>En todas las páginas del documento</li> <li>Sólo en la primera página del documento</li> </ul> |
|                                                                                                    |                                                                                                    | i∠ test          | @epages.com                         |                            |               |                    |                    |                                                                                                    |
|                                                                                                    | 2 test                                                                                                    |                  | @epages.com                         | Texto                      |               |                    |                    |                                                                                                    |
|                                                                                                    |                                                                                                    | 000000           | wepages.com                         | Texto                      |               |                    |                    |                                                                                                    |
| ages.com                                                                                                    | 2 test<br>ncasas@epages.com                                                                                                    | ncasas@          |                                     |                            |               |                    |                    |                                                                                                    |
| iages.com<br>Texto                                                                                                    | z test<br>ncasas@epages.com<br>Texto                                                                                                    | ncasas@          |                                     |                            |               |                    |                    |                                                                                                    |
| ages.com<br>Texto                                                                                                    | 2 test<br>ncasas@epages.com<br>Texto                                                                                                    | ncasas@          |                                     |                            |               |                    |                    |                                                                                                    |
|                                                                                                    | test                                                                                                    |                  | @epages.com                         | Texto                      |               |                    |                    |                                                                                                    |

## 9. Más información sobre cómo trabajar con su tienda online

¿Quiere sacar el máximo partido de su tienda online y ganar clientes y ventas? Tenemos a su disposición material de ayuda, tutoriales y consejos que le serán muy útiles para desarrollar su e-commerce:

<u>Vídeo</u>: Primeros pasos en tu Tienda Online <u>Vídeo</u>: Panel de control <u>Vídeo</u>: Herramientas de Marketing <u>Vídeo</u>: Diseño avanzado

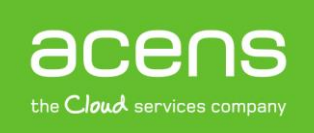